## Installing IRIS@Curtin on Microsoft Edge

**1.** From the Microsoft Edge home page, click on the three dots on the top right of the window and click on "Extensions".

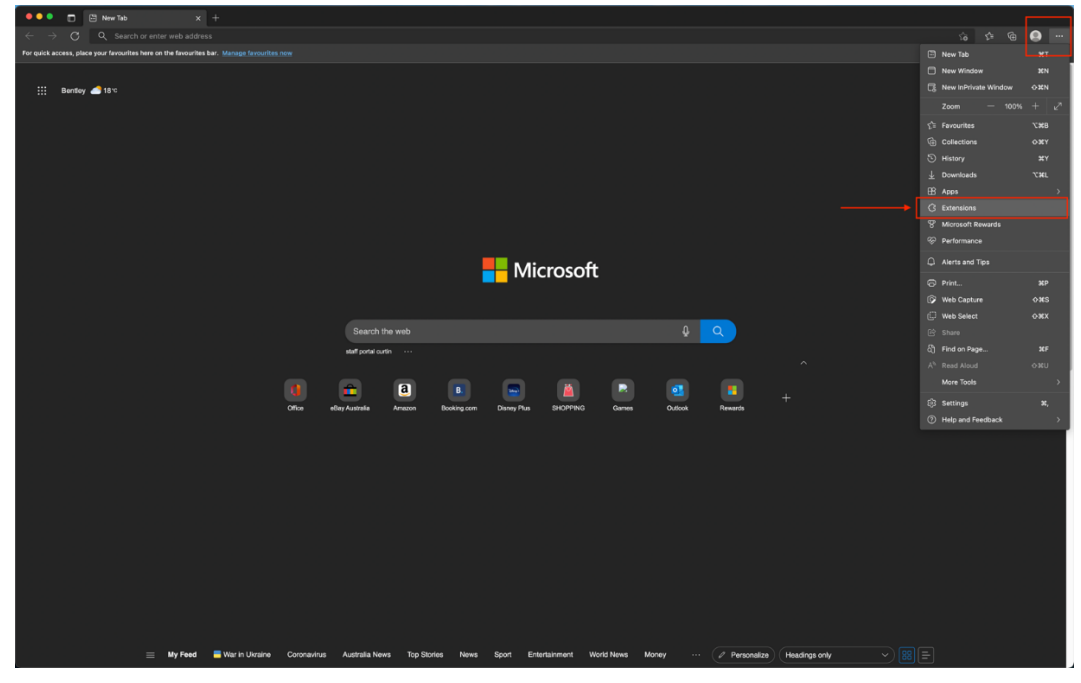

2. Then click on "Manage Extensions" on the pop-up window.

| 🔍 🗖 🖾 New Tab 🛛 🗙 🕂                                                                 |                                                                                                    |                                          |
|-------------------------------------------------------------------------------------|----------------------------------------------------------------------------------------------------|------------------------------------------|
|                                                                                     |                                                                                                    | ··· 🥥 🗇 🗘 🔅                              |
| For quick access, place your favourites here on the favourites bar. Manage favourit |                                                                                                    | Extensions                               |
| ∏i Bendoy ∠a 18 α                                                                   | [                                                                                                    | Customise your browser with<br>extension |
|                                                                                     | Microsoft                                                                                                    |                                          |
|                                                                                     | etalf portal curlin ····                                                                                                    |                                          |
|                                                                                     | Che         Ca         D         D <thd< th=""> <thd< th=""> <thd< th=""> <thd< th=""></thd<></thd<></thd<></thd<> |                                          |
|                                                                                     |                                                                                                    |                                          |
| 📃 My Feed 📑 War In Ukraine                                                          | Cooncentus Australia.News Top.Stories News Sport Entertainment World News Money ···· (♂ Personalize) (Heading                                                                                                    | prony v)⊞≣                               |

**3.** Then click on "Allow extension from other store".

| C Extensions                                                                                                    |                                                                                                    |            |  |
|----------------------------------------------------------------------------------------------------|----------------------------------------------------------------------------------------------------|------------|--|
| ← → C                                                                                                    | oni                                                                                                    | <b>@</b> ( |  |
| Extensions  C. Seach installed extensions  C. Seach installed extensions  C. Reposed Sorious  Cet extensions for Manawith Edge | Personalitie your browser with extensions     Description we analyk look that catomics your browser reparance and other you     more categories.      Installed extensions      We have the labeled any extensions      Carl first what you're looking ford? You can also get extensions from the <u>Chrome Web Store</u> . |            |  |
| Developer mode                                                                                                    |                                                                                                    |            |  |
| After attinistion from offer<br>stores. Learn more                                                                             |                                                                                                    |            |  |

**4.** Then click "Allow".

| G Extensions                                                                                                    |                                                                                                    |  |  |
|----------------------------------------------------------------------------------------------------|----------------------------------------------------------------------------------------------------|--|--|
| ← → C & Edge   edge://extension                                                                                      | s                                                                                                    |  |  |
| Extensions<br>Q. Sarch Installed antensors<br>(G. Extensions<br>(G. Extensions<br>(G. Extensions for University Edge | Personalities your between with extensions     Extensions are submit to loss that customities your browser experience and offer you     constrained extensions  Installed extensions  Constrained extensions  Constrained and you're loading for? You can also get extensions from the <u>Chrone Web Store</u> . |  |  |
| Developer mode                                                                                                    |                                                                                                    |  |  |
| Developer mode<br>Allow assessments from orber<br>etores: Learn more                                                 |                                                                                                    |  |  |

5. Using Microsoft Edge, google search "Chrome Web Store" and click on this option.

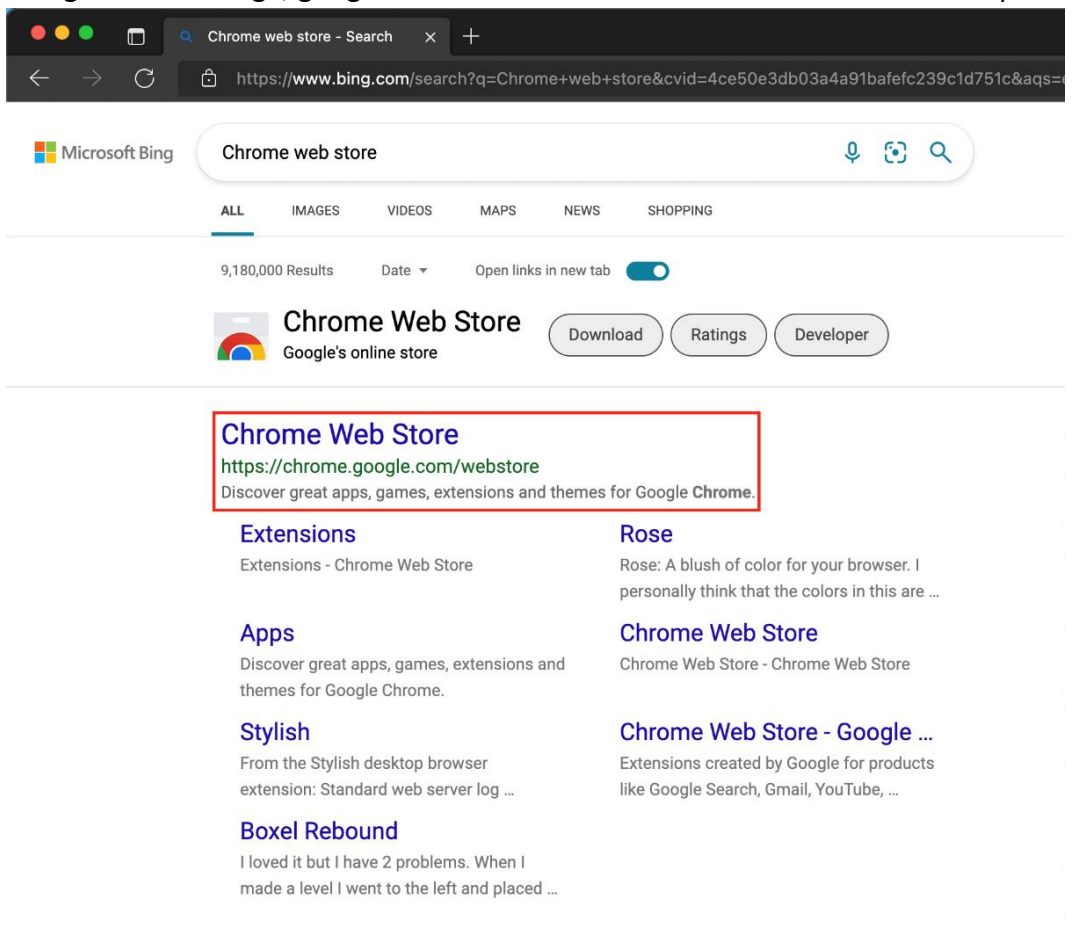

6. Then search "IRIS Curtin" using the search function on the left-side of the page.

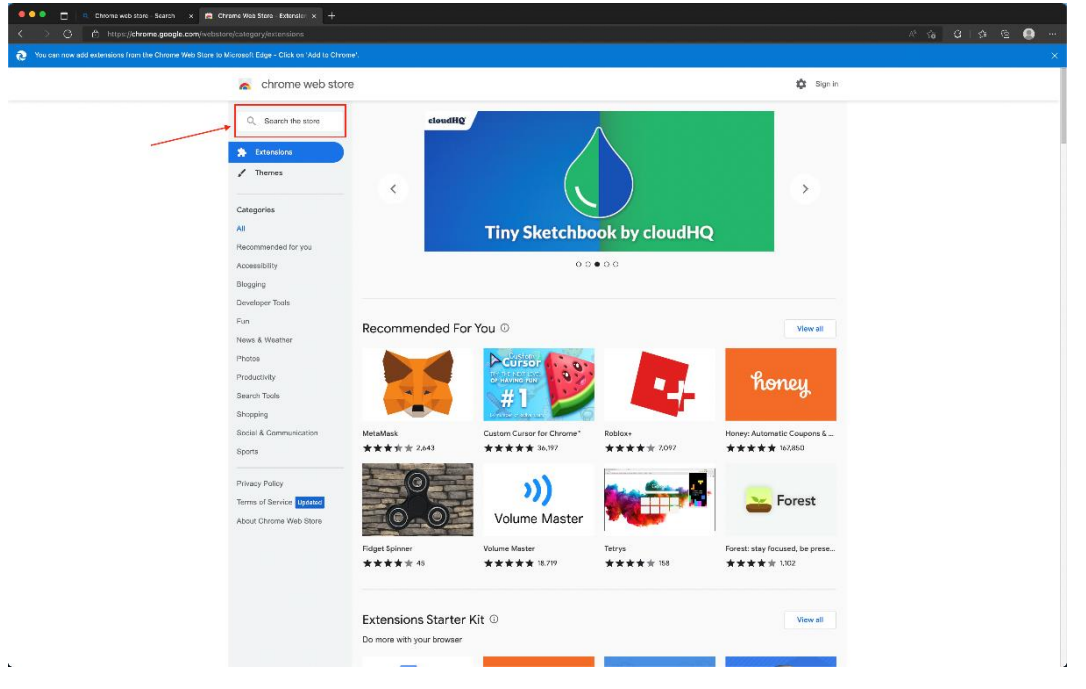

**7.** Then find the "IRIS@Curtin" extension page and open it. Then click "Add to Chrome".

| ou can now add extensions from the Chrome Web Store | to Microsoft Edge - Click on 'Add to Chrome'.                                                                                                    |                                                     |  |
|-----------------------------------------------------|----------------------------------------------------------------------------------------------------|-----------------------------------------------------|--|
|                                                     | chrome web store                                                                                                    | 🌣 Sign in                                           |  |
|                                                     | Home > Extensions > IRS@Curtin           Image: Comparison of the state of the state | Add to Chrome                                       |  |
|                                                     | Connector Privacy practices Review Support                                                                                                    | Related                                             |  |
|                                                     | Overview                                                                                                    | Additional Information                              |  |
|                                                     | Curtin Intelligent Remote Invigilation System<br>Curtin Intelligent Remote Invigitation System (IRIS@Curtin) deters and<br>detects academic dishonesty in online tests and exame.                                                                                                    | Offend by<br>Carini University<br>Version<br>4.0.13 |  |

8. Then click on "Add Extension".

| C                                                                                                    |                                                                              |
|----------------------------------------------------------------------------------------------------|------------------------------------------------------------------------------|
|                                                                                                    |                                                                              |
| 2 You can hav add extensions from this Chrome Web Store to Microsoft Edge - Click on Add to Chrome*.                                                                                                    |                                                                              |
| chrome web store                                                                                                    | Signin                                                                       |
| Herris > Extensions > 3859Curtin           IRIS@Curtin           ★★★★★ Ø Ø    Social & Communication    30,000+ users                                                                                                    |                                                                              |
| Add "RitigeCurrin" to Microsoft Edge?         The attention can         - in add and modify your data on a number of webcines         - Captore the content of your screen         Cancer                                                    |                                                                              |
| Overviaw  Comparison whice  Comparison whice  Currin initialignent Remode Invigilation System  Currin initialignent Remode Invigilation System  Currin initialignent Remode Invigilation System  detects acadevice distributes in an examin. | Additional Information Writeria Proport down Control University Unitian 4113 |